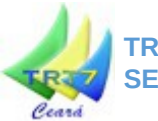

### NOVO ASSINADOR SHODŌ

Com a mais recente atualização do PJe-JT, o modo de acessar e assinar digitalmente no sistema mudou para o aplicativo Shodō. Este tutorial tem como objetivo ajudar a configurar o aplicativo no seu computador e facilitar essa transição.

Há duas formas de utilizar o sistema PJe-JT com o novo assinador digital Shodō: através do navegador PJe Portable com Shodō do TRT-4, ou com o Mozilla Firefox que você já utiliza normalmente.

\* Recomendamos aos usuários que não utilizem o Navegador PJe do CNJ para acesso ao sistema devido a ocorrências de conflitos deste com a versão 1.16 do PJe.

### 1. INSTALANDO O PJE PORTABLE COM SHOD $\bar{O}$

O PJe Portable com Shodō é um navegador internet preparado pelo TRT da 4ª Região, que já inclui navegador, Java e assinador Shodō. Para utilizá-lo, acesse a página do PJe-JT no site do TRT-7 no endereço:

#### • <u>http://www.trt7.jus.br/pje</u>

E lá selecione a opção "PJe Portable" no menu "Autoatendimento" (vide indicadores na figura 1 abaixo). Na página você poderá fazer o download do PJe Portable e acessar o seu manual.

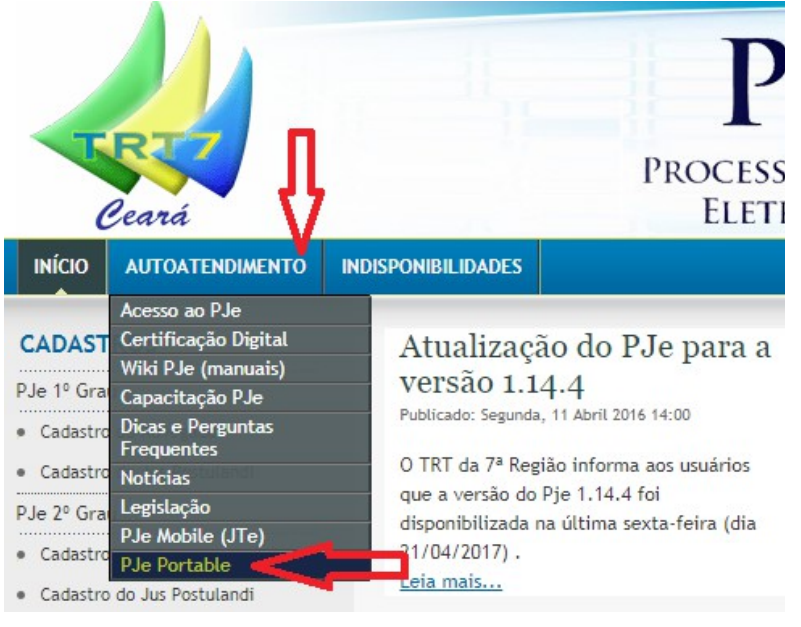

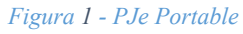

Note que você estará instalando um novo navegador internet em seu computador, de uso opcional e otimizado apenas para o acesso ao PJe-JT. Opte por instalar este navegador extra caso não consiga configurar seu Mozilla Firefox.

### 2. UTILIZANDO O PJE COM SEU NAVEGADOR FIREFOX PADRÃO

- Antes de começarmos, verifique se você possui todos os pré-requisitos para o acesso ao sistema PJe-JT:
  - Navegador Mozilla Firefox

\*\* Note que o navegador PJe do CNJ não está homologado pelo CSJT para uso com o PJe-JT,

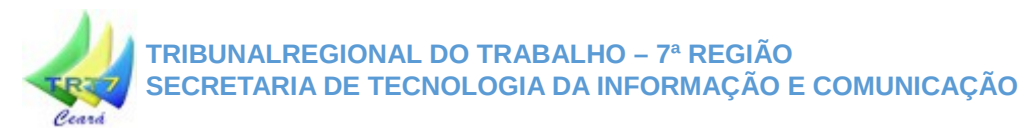

por isso utilize o Mozilla Firefox.

Java versão 8 (32-bits)
\*\* Para saber sua versão do Java, aperte o botão do Windows ( 𝒴), e em seguida escreva "sobre o java", e aperte ENTER. Caso seu Java não seja versão 8, continue lendo este tutorial.

### 2.1. ACESSANDO O PJe-JT

Utilize seu navegador Firefox para acessar o PJe-JT do primeiro ou segundo grau, respectivamente, nos endereços:

- <u>https://pje.trt7.jus.br/primeirograu</u>
- https://pje.trt7.jus.br/segundograu

Ao acessar a página do PJe-JT, você verá a seguinte tela:

| bunal Regi             | onal do Trabalho da 7ª Regia                                                                                                    |                      |
|------------------------|----------------------------------------------------------------------------------------------------|----------------------|
| Processo               |                                                                                                    |                      |
| Certificado digital    | I Outras opções                                                                                                    |                      |
| Configurar o Modo de O | peração X Jal                                                                                                    |                      |
| De que forma você      | gostaria de realizar assinatura digital e autenticação?                                                                                                    |                      |
| De que forma você      | gostaria de realizar assinatura digital e autenticação?<br>Assinador fornecido pela Justiça do Trabelho<br>- Usuário do Windows, clique aqui<br>- Demais sistemas operacionais, clique aqui<br>- Pré-requisito para utilização do Shodô: Java 8 (clique aqui) | €<br>⊿<br>☑<br>□ (1) |

Figura 2 - Acessando o PJe-JT

Se você tiver verificado anteriormente que não possui o Java versão 8, utilize o link no texto "- *Pré requisito para utilização do Shodō: Java 8 (clique aqui)*", indicador (1) da figura acima, para baixar e instalar o Java 8.

Caso você já possua o Java 8, ou após tê-lo instalado com a orientação acima, chegou a hora de instalar o assinador Shodō. Para isso, utilize o link "- *Usuário do Windows, clique aqui*", indicador (2) da figura acima, para baixar e instalar o aplicativo. Ao clicar, o seu navegador iniciará o download. Confirme a opção para "Abrir com o Windows Explorer", e clique no botão "OK". Siga os indicadores (1), (2) e (3) da figura

abaixo:

# TRIBUNALREGIONAL DO TRABALHO – 7ª REGIÃO SECRETARIA DE TECNOLOGIA DA INFORMAÇÃO E COMUNICAÇÃO

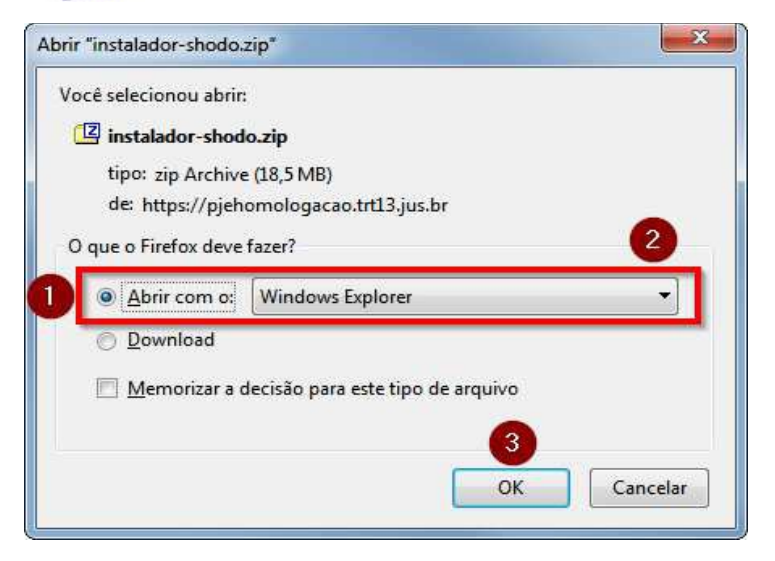

Figura 3 - Abrir com o Windows Explorer

Ao final do download, será aberta uma tela com o arquivo para instalação, *instalador-Shodo.exe*. Clique duas vezes sobre o mesmo para iniciar a instalação. Você verá a seguinte tela:

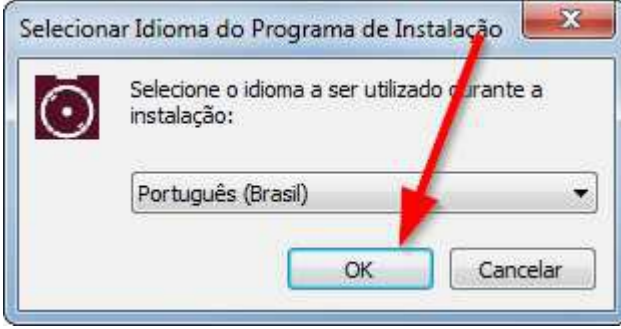

Figura 4 - Selecionar idioma de instalação

Nas próximas telas, assegure-se de marcar a opção "Criar um ícone na área de trabalho", antes de apertar "Avançar". Em seguida, pode clicar sobre "Instalar" e o aplicativo será instalado em seu computador. Finalizada a instalação, basta "Concluir". Veja as figuras abaixo:

# TRIBUNALREGIONAL DO TRABALHO – 7ª REGIÃO SECRETARIA DE TECNOLOGIA DA INFORMAÇÃO E COMUNICAÇÃO

| Shodo - Programa de Instalação                                                                              |                           |
|----------------------------------------------------------------------------------------------------|---------------------------|
| Selecionar Tarefas Adicionais                                                                               |                           |
| Quais tarefas adicionais devem ser executadas?                                                              |                           |
| Selecione as tarefas adicionais que você deseja que o Progra<br>enquanto instala Shodo e clique em Avancar. | ama de Instalação execute |
|                                                                                                    |                           |
| Icones adicionais:                                                                                          |                           |
| ☑ Criar um ícone na Area de <u>T</u> rabalho                                                                |                           |
|                                                                                                    | 6                         |
| $\searrow$                                                                                                  | 4                         |
|                                                                                                    | /                         |
|                                                                                                    |                           |
|                                                                                                    |                           |
|                                                                                                    |                           |
|                                                                                                    | <b>1</b>                  |
|                                                                                                    |                           |
|                                                                                                    |                           |

Figura 5 - Criar um ícone na área de trabalho

| Prolito para Ilistalar                                                          |                                               | 1          |
|---------------------------------------------------------------------------------|-----------------------------------------------|------------|
| O Programa de Instalação está pronto pa<br>seu computador.                      | ra começar a instalação de Sho                | do no      |
| Clique Instalar para iniciar a instalação, ou<br>alterar alguma configuração.   | a dique em Voltar se você qu <mark>e</mark> r | revisar ou |
| Tarefas adicionais:<br>Ícones adicionais:<br>Criar um ícone na Área de Trabalho | 0                                             | *          |
|                                                                                 |                                               |            |
|                                                                                 |                                               |            |
|                                                                                 |                                               | 1          |
| 4                                                                               |                                               | [.         |

Figura 6 - Instalar

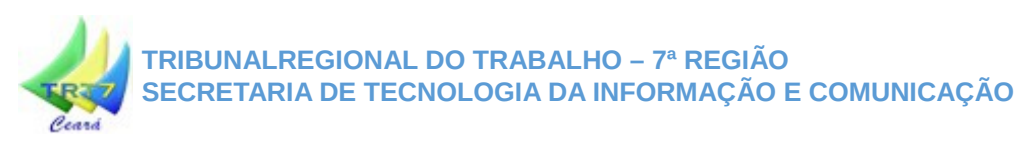

| 🚺 Shodo - Programa de Insta | lação                                                                                                    |
|-----------------------------|----------------------------------------------------------------------------------------------------|
|                             | Finalizando o Assistente de<br>Instalação de Shodo<br>O Programa de Instalação terminou de instalar Shodo no seu<br>computador. O programa pode ser iniciado dicando nos ícones<br>instalados. |
|                             | Clique em Concluir para sair do Programa de Instalação.                                                                                                    |
|                             | ✓ Executar Shodo                                                                                                    |
| -                           | 1                                                                                                    |
|                             | 2                                                                                                    |
|                             | Conduir                                                                                                    |

Figura 7 - Concluir

### 2.2. CONFIGURANDO O SHODŌ

Verifique que o Shodō agora está instalado em sua máquina, localizando seu ícone, **um** quadrado vermelho com um círculo e um ponto central, junto aos ícones que são exibidos acima do relógio. Veja os indicadores da figura 8, abaixo.

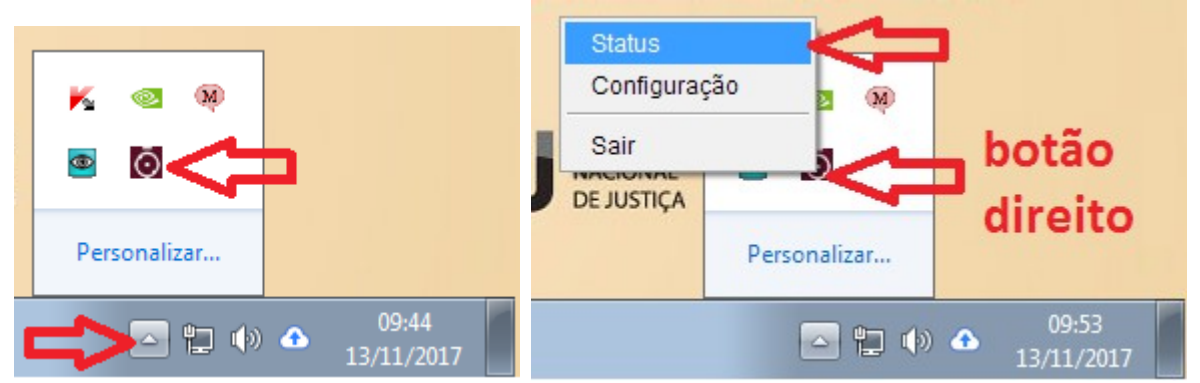

Clique no ícone do Shodo com o **botão direito** do seu mouse. Um menu será exibido. Nele, selecione a opção "**Status**" (vide os indicadores na figura 9, acima).

O Shodo abrirá a página de erro (acima) em seu navegador Firefox. Nela, clique em "Entendo os riscos", em seguida "Adicionar exceção..." e finalmente, em "Confirmar exceção de segurança" (acompanhe os indicadores na figura 10, abaixo).

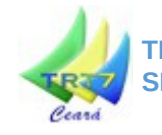

### TRIBUNALREGIONAL DO TRABALHO – 7ª REGIÃO SECRETARIA DE TECNOLOGIA DA INFORMAÇÃO E COMUNICAÇÃO

| inclusive connection |  | Você pediu ao Firefox para se conectar com se<br>que a sua conexão é segura.<br>Normalmente, quando tenta se conectar de fo<br>confiável para provar que você está indo ao lu<br>ser verificada.<br><b>O que devo fazer?</b><br>Se habitualmente acessa este site sem probl<br>se passar pelo site e você não deve continua<br>Me tire daqui!<br><b>Detalhes técnicos</b><br><b>Entendo os riscos</b><br>Se entende o que está acontecendo, você pe<br>Mesmo que confie neste site, este erro po<br>conexão.<br>Não adicione uma exceção a menos que sai<br>identificarão confiével | egurança a 127.0.0.1:9000, mas não podemos confirmar<br>rma segura, os sites apresentam uma identificação<br>igar certo. Entretanto, a identidade deste site não pode<br>Adicionar exceção de segurança<br>Você irá substituir o modo como o Firefox identifica este site.<br>Bancos, lojas e outros sites públicos legítimos nunca solicitarão a você que<br>faça isso.<br>Servidor<br>Endereço: https://127.0.0.19000/<br>Status do certificado<br>Este site tenta identificar-se com informação inválida.<br>Identidade desconhecida<br>O certificado não é considerado confiável porque não foi verificado por uma<br>autoridade reconhecida usando uma assinatura segura. |
|----------------------|--|----------------------------------------------------------------------------------------------------|----------------------------------------------------------------------------------------------------|
|----------------------|--|----------------------------------------------------------------------------------------------------|----------------------------------------------------------------------------------------------------|

Figura 8 - Adicionar exceção de segurança

Uma vez que você tenha confirmado a exceção de segurança, o Shodo exibirá sua página de status, capturada na figura abaixo.

| DÖ<br>ir digital                                          |                                                                                                    |
|-----------------------------------------------------------|----------------------------------------------------------------------------------------------------|
| Bem Vindo                                                 |                                                                                                    |
|                                                           |                                                                                                    |
| Esta é a página inicial do As<br>logs de eventos gerados. | ssinador, onde você poderá obter algumas informações úteis                                         |
| Conheça os menus disponí                                  | veis:                                                                                              |
| Informações                                               | Página com informações do Assinador, do seu computad<br>leitora, exibe informações internas deste. |
| Teste de Assinatura                                       | Permite realizar teste de assinaturas com textos puros ou                                          |
| Logs                                                      | Informações sobre os eventos do sistema.                                                           |
| Esta página de informações<br>sistema) e clicando no men  | s pode ser acessada sempre que desejar, clicando com o bot<br>u "Status".                          |
|                                                           |                                                                                                    |

Figura 9 - Página de status do Shodō

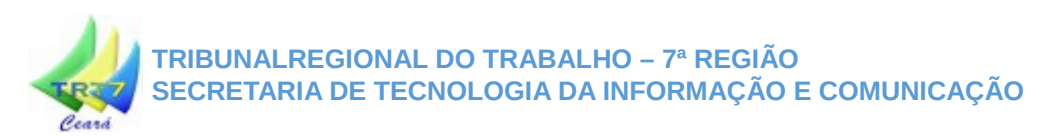

Parabéns, seu Shodo foi configurado corretamente! Agora você pode fechar esta aba do Firefox e voltar ao PJe-JT.

Clique no botão *"Login com Shodō"* para acessar o sistema, **assegurando-se que seu certificado digital está inserido no computador**. Autentique com seu PIN e acesse o sistema normalmente.

|   | ounal Regional            | do Trabalh          | o da 7ª Região                        |               |
|---|---------------------------|---------------------|---------------------------------------|---------------|
|   |                           |                     |                                       |               |
|   | Certificado digital       |                     | Outras opções                         |               |
|   |                           | Consulta            | s ao andamento processual             |               |
|   |                           | Verificaçã          | ão de ambiente                        | 6             |
|   | Login com Shodō           | Pré-requi           | sitos para utilização                 | A             |
| ٨ | Shodō - Assinador Digital | -                   |                                       |               |
| Û | Certificado:              | OLINTHO AMORA GADEL | HA NETO:30871686, valido até 24/04/20 | 20 11:24:13 🗸 |
|   |                           | ОК                  | Cancelar                              |               |

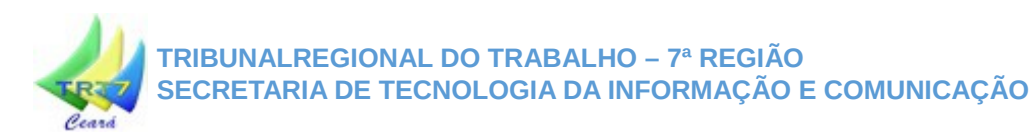

Locais e contatos para atendimento aos advogados e partes:

## Coordenadoria Administrativa e Judiciária do Fórum Autran Nunes Central de Atendimento PJE e Portal de Serviços (1º Grau)

Diretor: Vilebaldo Barbosa Martins Filho Fone: 3308-5997, 3308-5835 Fone (fax): 3308-5989 Email: dtbforum@trt7.jus.br Local: Edifício Anexo – Fórum Autran Nunes Horário de funcionamento: 07:30 às 15:30 Jurisdição: Fortaleza Av. Tristão Gonçalves, 912 - Fórum Autran Nunes Bairro: Centro - Fortaleza/CE CEP: 60.015-000

### Divisão de Cadastramento Processual Central de Atendimento PJE e Portal de Serviços (2º Grau)

Diretor: Djalma Martins Rosa Fone: 3388-9335, 3388-9236 Fax: 3388-9334 Informação Processual: 3388-9455 Email: prottrt@trt7.jus.br Local: Anexo I – Térreo Horário de funcionamento: 07:30 às 15:30 Rua Des. Leite Albuquerque, 1077 – TRT7 SEDE (anexo I) Bairro: Aldeota - Fortaleza/CE CEP 60.150-150